# OPERATING THE THERMOGUARD TG-VI MICROPROCESSOR

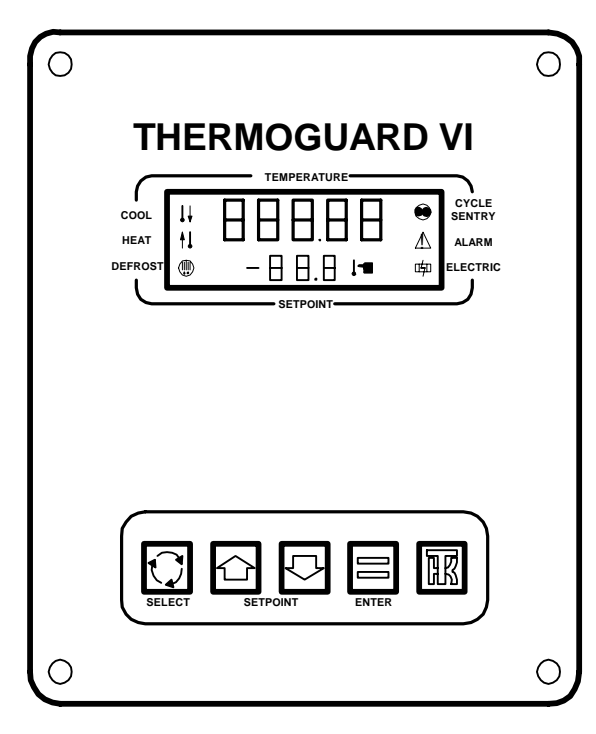

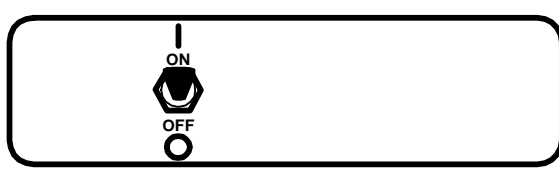

Used on: SB-III MAX+ Super-II MAX+

#### CHANGING THE SETPOINT

1. Turn unit On/Off Switch"on".

2. Press Up and Down Arrow keys to chose the new setpoint.

3. Press the Enter key. The display will briefly show [Lod], and then the new setpoint will reappear.

#### SELECTING CYCLE SENTRY OR CONTINUOUS MODE ON UNITS EQUIPPED WITH CYCLE SENTRY

1. Turn unit On/Off switch "on".

2. Press the Select key to display [CYCLS] and [YES] or [nO].

3. Press the Up or Down Arrow key to select the desired mode. [YES] = Cycle Sentry, [nO] = Continuous.

4. Press the Enter key. The display will briefly show [Lod], and then the new mode will reappear.

# STARTING THE ENGINE ON UNITS EQUIPPED WITH CYCLE SENTRY

1. Turn the unit On/Off switch "on". If no other key is pressed, the engine will automatically preheat and start in about 10 seconds.

**CAUTION:** The engine starts automatically in either Cycle Sentry or Continuous mode.

#### MANUAL DEFROST CYCLE

1. Turn unit On/Off switch "on".

2. Press the Select key to display [dEF].

3. Press the Enter key. The display will briefly show [Lod], and then the unit will enter a defrost cycle. The defrost cycle will terminate automatically.

#### VIEWING PROMPT & DISPLAY SCREENS

1. Turn unit On/Off switch "on".

2. Press the Select key to view the prompt and display screens as follows:

| [Alr]   | Alarm codes if any          |
|---------|-----------------------------|
| [dEF]   | Defrost prompt              |
| [CYCLS] | Cycle Sentry prompt (not on |
|         | units without Cycle Sentry) |
| [dIS]   | Discharge air temperature   |
| [tLH]   | Total unit hours            |
| [EnH]   | Diesel engine hours         |
| [ELH]   | Electric hours              |
| [Hr4]   | Hourmeter 4 if enabled      |
| [Hr5]   | Hourmeter 5 if enabled      |
| [Hr6]   | Hourmeter 6 if enabled      |
| [oIL]   | Engine oil pressure         |
| [EnT]   | Engine coolant temperature  |
| [rPn]   | Engine RPM                  |
| [bAt]   | Battery voltage             |
| [CoL]   | Evaporator coil temperature |
| [dFI]   | Initial defrost interval    |
| [ddr]   | Defrost duration            |

#### VIEWING & CLEARING ALARM CODES

1. Turn unit On/Off Switch"on".

2. If the Alarm Icon is "on", alarm conditions have been detected

3. Press the Select key. The Alarm Screen and alarm code will appear. If more than one alarm is present, each will be displayed for several seconds. Always record any alarm codes shown. They are invaluable to the service technician.

4. After the alarm condition has been corrected, press the Select key to display the alarm code. When the alarm code is shown in the display, press the Enter key to clear the alarm.

## **RUNNING A UNIT SELF CHECK**

1. Turn unit On/Off switch "on".

2. The engine must be running. Clear any alarm codes that may exist.

3. Press and hold the Thermo King Logo key for at least 3 seconds. The Unit Self Check prompt screen will appear.

4. Press the Enter key to start a Unit Self Check test. The display will briefly show [Lod] and the test will begin.

5. The test is fully automatic. When complete, [PASS], [CHEC] or [FAIL] will appear on the display.

| TG-VI ALARM CODES |                                             |  |
|-------------------|---------------------------------------------|--|
| 00                | No fault                                    |  |
| 02                | Evaporator coil sensor                      |  |
| 03                | Return air sensor                           |  |
| 04                | Discharge air sensor                        |  |
| 06                | Engine water temp sensor                    |  |
| 07                | Engine RPM sensor                           |  |
| 08                | Unit controlling on coil sensor             |  |
| 09                | High evaporator temp                        |  |
| 10                | High discharge pressure                     |  |
| 11                | Unit controlling on discharge air sensor    |  |
| 12                | Sensor shutdown                             |  |
| 16                | Manual start not completed                  |  |
| 17                | Engine failed to crank                      |  |
| 18                | High engine water temp                      |  |
| 19                | Low engine oil pressure                     |  |
| 20                | Engine failed to start                      |  |
| 21                | Cooling cycle check                         |  |
| 22                | Heating cycle check                         |  |
| 23                | Cooling cycle fault                         |  |
| 24                | Heating cycle fault                         |  |
| 25                | Alternator check                            |  |
| 28                | Unit Self Check abort                       |  |
| 31                | Oil pressure sensor                         |  |
| 32                | Refrigeration capacity low                  |  |
| 33                | Check engine RPM                            |  |
| 34                | Check modulation circuit                    |  |
| 35                | Run Relay circuit                           |  |
| 36                | Electric motor failed to run                |  |
| 37                | Check engine water level                    |  |
| 38                | Electric phase reversed                     |  |
| 40                | High speed circuit                          |  |
| 52                | Heat circuit                                |  |
| 54                | Test Mode timeout                           |  |
| 61                | Battery check                               |  |
| 63                | Engine stopped - reason unknown             |  |
| 66                | Low engine oil level                        |  |
| 70                | Hourmeters exceed 99999                     |  |
| 71                | Hourmeter 4 exceeds set limit               |  |
| 72                | Hourmeter 5 exceeds set limit               |  |
| /3                | Hourmeter 6 exceeds set limit               |  |
| /4                | Microprocessor reverted to default settings |  |
| - 77              | Internal fault code, dealer resettable      |  |

## UNITS NOT EQUIPPED WITH CYCLE SENTRY

Units not equipped with Cycle Sentry have a Preheat/Start switch.

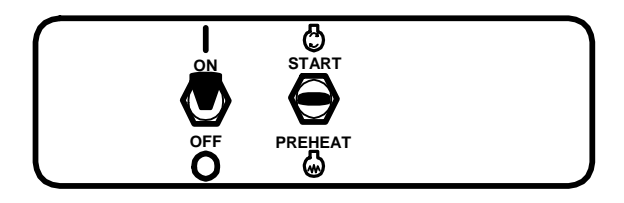

Press the switch to "Preheat" to energize the glow plugs to preheat the engine. For temperatures from  $32^{\circ}F$  to  $0^{\circ}F$  preheat the engine for 30 seconds. For temperatures below  $0^{\circ}F$  preheat the engine for 60 seconds. Press the switch to "Start" to crank the engine.

#### **ADDITIONAL INFORMATION**

For additional information consult the following Thermo King manuals for your unit.

**Operating Manual** 

Maintenance Manual

Parts Manual

TG-VI Operation and Diagnosis Manual TK 41017